# GO ANYWHERE SECURE DROPBOX INSTRUCTIONS

All Applications, Interim and Final Reports submitted for this program are required to be submitted to a secure drop box powered by GoAnywhere®.

If you are a new applicant to STEP/CSTEP you will need to notify our office so an account can be established for your institution. Once you contact our office you will receive an invitation to register account with GoAnywhere®, а Secure File Transfer vour executive/CEO's email inbox. When the Protocol (SFTP). in the executive/CEO receives the email invitation, please click on the link and follow the instructions to register your account.

Below are snapshots of what you will see when registering your GoAnywhere® account. Please follow step one, two, three and four, when you initially register your account (see steps starting on the next page).

Once you have registered, it can take up to 48 hours for your account to be approved and you can access it. (see step five) and before you receive a user registration approval notification via email (see step six).

Once you receive the approval notification, we encourage you to become familiar with the site's navigation dashboard (see step seven) and how to upload each completed report (see step eight and nine) before the due date of each report.

If you have any questions about the GoAnywhere® site, please contact John Schnurr at (518) 473-9134 or via email at <u>John.Schnurr@nysed.gov</u> **FOR C-STEP RELATED ISSUES ONLY!!!**  1. You will receive an email indicating that a folder has been shared with you through GoAnywhere", with a link provided to gain access and register an account.

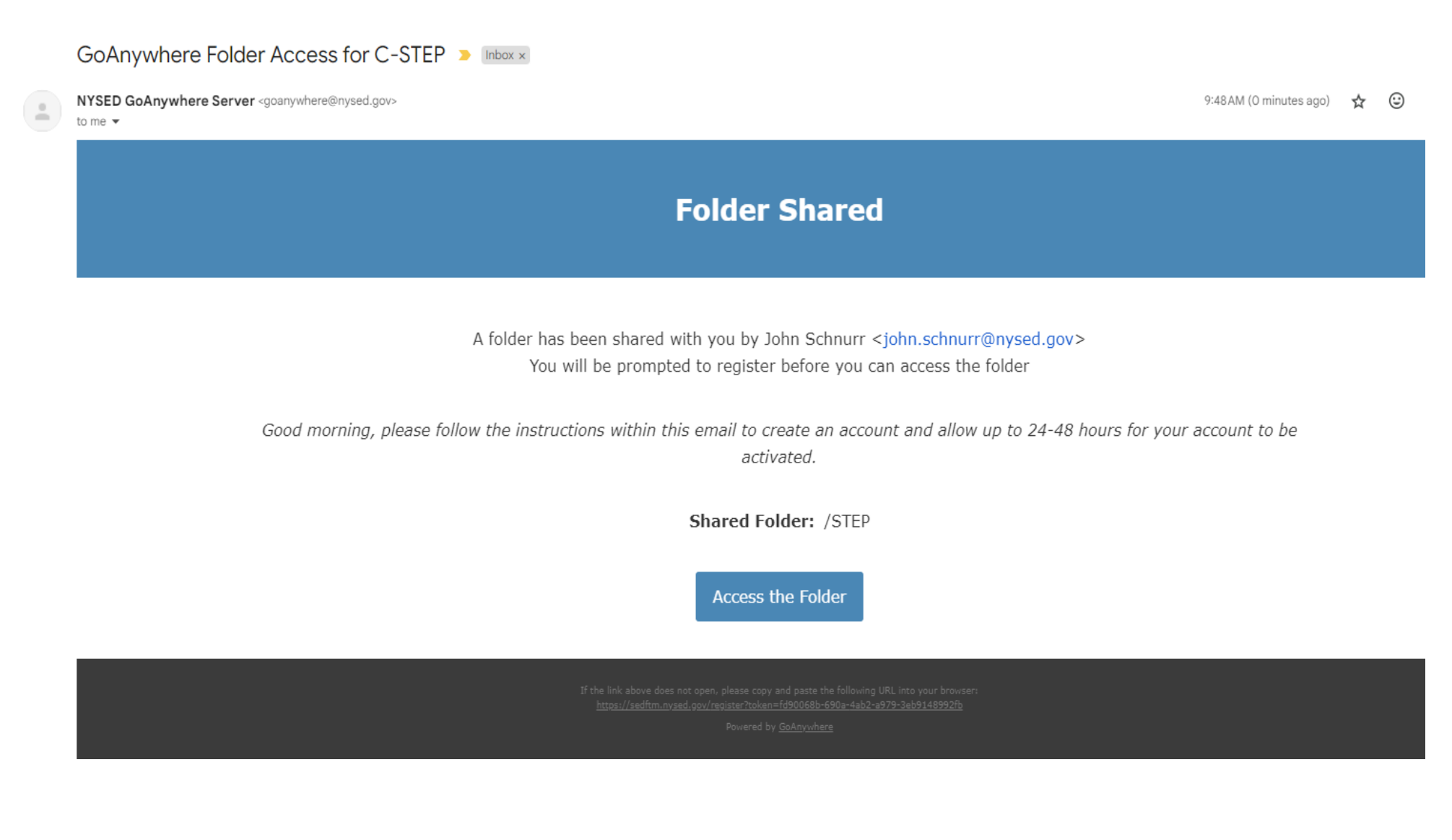

2. Clicking on the link will prompt you to create your Login Credentials and enter Contact Information on the following page to begin the registration process.

| GoAnywhere Web Client                                |                            |  |  |  |  |  |  |
|------------------------------------------------------|----------------------------|--|--|--|--|--|--|
| Register - Complete F                                | Registration Submit Cancel |  |  |  |  |  |  |
| Please enter the information below and click Submit. |                            |  |  |  |  |  |  |
| Login Credentials                                    |                            |  |  |  |  |  |  |
| User Name *                                          |                            |  |  |  |  |  |  |
| Password *                                           |                            |  |  |  |  |  |  |
| Confirm Password *                                   |                            |  |  |  |  |  |  |
| Contact Information                                  |                            |  |  |  |  |  |  |
| Email Address                                        | jsmith@testname.gov        |  |  |  |  |  |  |
| First Name *                                         |                            |  |  |  |  |  |  |
| Last Name *                                          |                            |  |  |  |  |  |  |
| Organization                                         |                            |  |  |  |  |  |  |
| Phone                                                |                            |  |  |  |  |  |  |

3. Complete the requested information. Once your details have been entered, click on the "submit" button.

| GoAnywhere Web Client                                |                     |  |  |  |  |  |
|------------------------------------------------------|---------------------|--|--|--|--|--|
| Register - Complete Registration Submit Cancel       |                     |  |  |  |  |  |
| Please enter the information below and click Submit. |                     |  |  |  |  |  |
| Login Credentials                                    |                     |  |  |  |  |  |
| User Name *                                          | testname            |  |  |  |  |  |
| Password *                                           | ••••••              |  |  |  |  |  |
| Confirm Password *                                   | •••••               |  |  |  |  |  |
| Contact Information                                  |                     |  |  |  |  |  |
| Email Address                                        | jsmith@testname.gov |  |  |  |  |  |
| First Name *                                         | James               |  |  |  |  |  |
| Last Name *                                          | Smith               |  |  |  |  |  |
| Organization                                         | NYS Education Dept  |  |  |  |  |  |
| Phone                                                | 555-867-5309        |  |  |  |  |  |

4. You will be directed to the login screen where you will be able to access to your account dashboard once the registration is complete. This page will provide a prompt, indicating that a notification will be sent to your email address for approval.

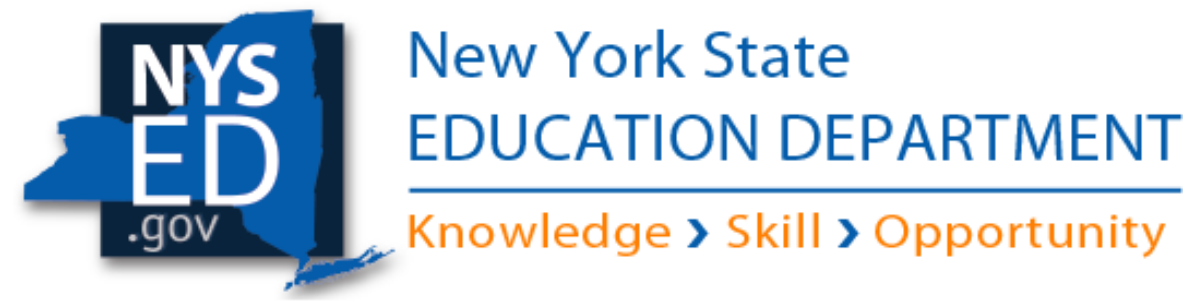

| User Name | testname         |  |  |
|-----------|------------------|--|--|
| Password  | ••••••           |  |  |
|           | Login            |  |  |
|           | Forgot Password? |  |  |

Your registration is complete and is currently pending approval. A notification will be sent to your email address when you are approved.

### 5. You should receive the email indicating that your account will take effect within 48 hours.

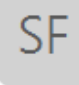

SED File Transfer Manager (DO NOT REPLY) <goanywhere@nysed.gov>

NYSED GoAnywhere registration was successful

The following NYSED GoAnywhere account has been created, but requires approval before you can login. This can take up to 48 hours to take effect, and you will receive an email when it is completed.

Username: testname First Name: James Last Name: Smith Email Address: jsmith@testname.gov

SF

6. Subsequently, your Account Approval Notification will arrive. Once the confirmation email is received, you may log into your account.

SED File Transfer Manager <GoAnywhere@nysed.gov>

User Registration - Approved

# Account Approval Notification

Your account has been approved. You can now login with the user name: testname

```
This email is confidential and is intended solely for the use of the named addresses.
This notification has been sent to you by <u>GoAnywhere</u>.
```

7. Once you are logged into your account (see: Point 4), you will be taken to your account Dashboard. From the Dashboard, select "Secure Folders."

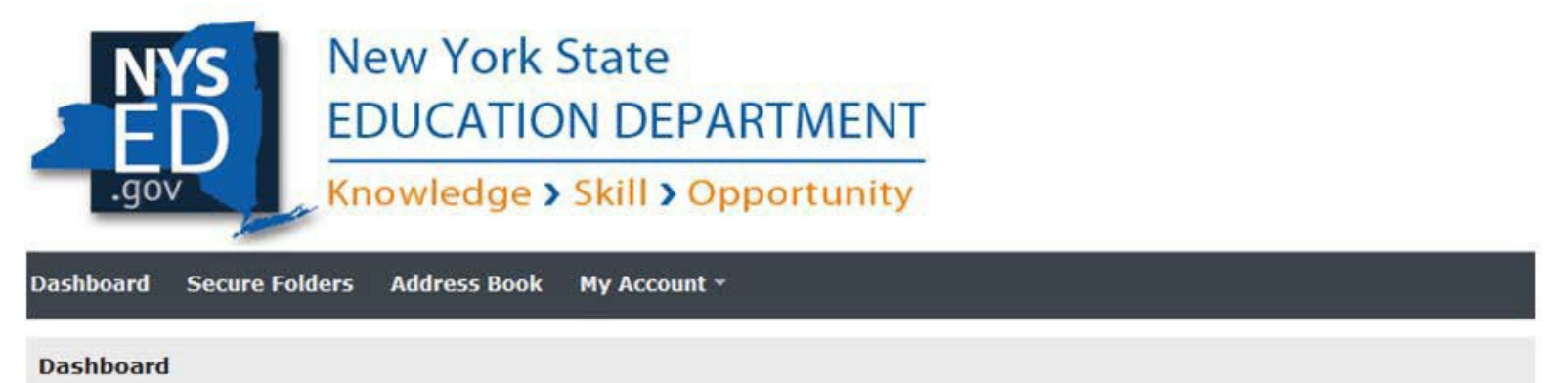

The Web Client provides you with the ability to perform ad-hoc file transfers and file sharing through your internet browser.

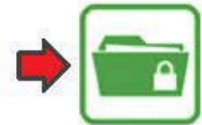

#### Secure Folders Quickly exchange files between your desktop and the file server.

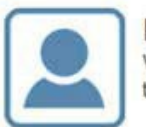

## My Profile

View your profile and keep your details up to date.

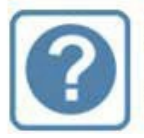

### Get Help

Access the online help system to find answers and get useful tips.

8. Once you have selected the Secure Folders directory, click on the folder indicating your name/program.

| New York State<br>EDUCATION DEPARTMENT<br>Knowledge > Skill > Opportunity |                     |  |  |  |  |
|---------------------------------------------------------------------------|---------------------|--|--|--|--|
| Dashboard Secure Folders Address Book My Account -                        |                     |  |  |  |  |
| Location /                                                                | 🔿 🍠 🔦 C Applet      |  |  |  |  |
| Name ≎                                                                    | Date Modified \$    |  |  |  |  |
| UNIVERSITY OF AMERICAN SAMOA - 0999-18-1234                               | 1/01/17 12:34:56 PM |  |  |  |  |

9. Once inside, you will be able to upload your document(s) by clicking the "Update" button.

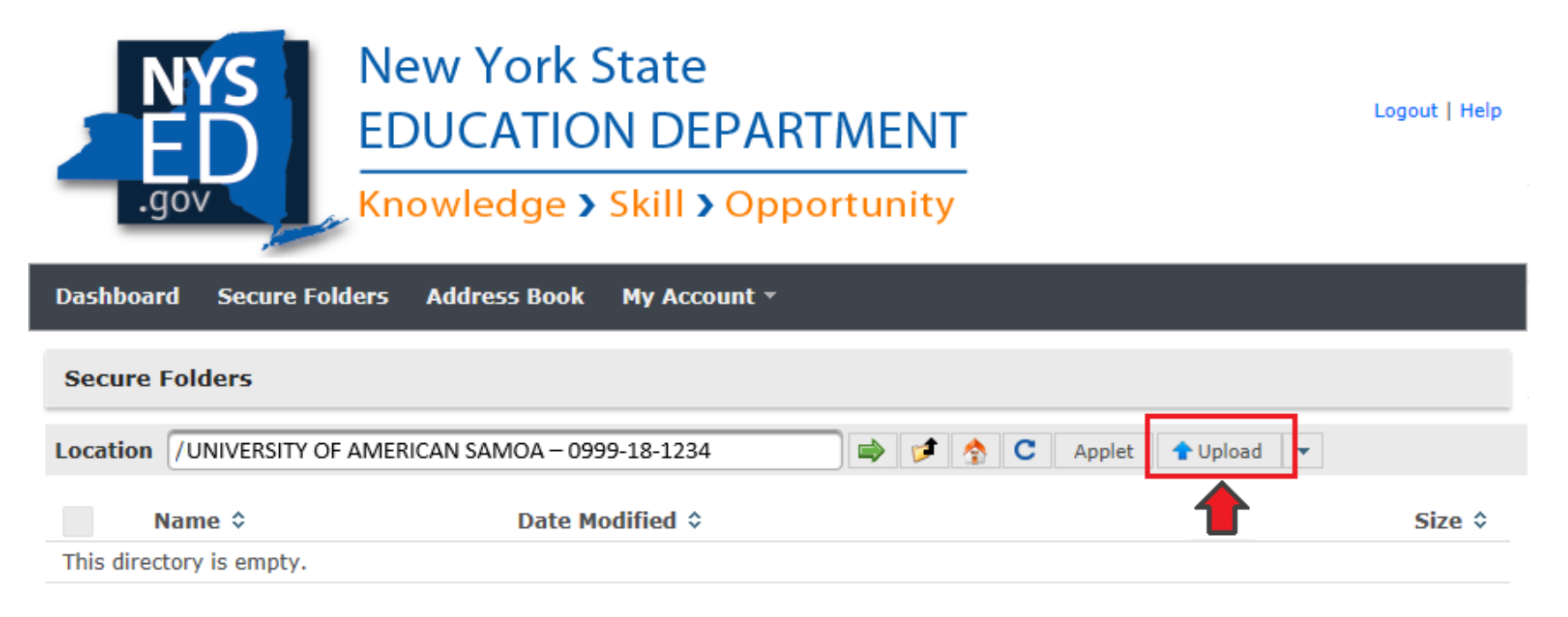

Powered by GoAnywhere

10. Once clicked, you will be able to select and upload the document from your files.

| Dashboard Secure Folders      | Address Book My Ac              | count -                                                                                                    |                    |                   |             |
|-------------------------------|---------------------------------|----------------------------------------------------------------------------------------------------|--------------------|-------------------|-------------|
| Secure Folders                |                                 |                                                                                                    |                    |                   |             |
| Location /UNIVERSITY OF AMERI | CAN SAMOA - 0999-18-12          | 34 🔿 💉 🏠 C Applet 🕇                                                                                                    | Upload 🔻           | 1                 |             |
| Name ≎                        | Choose File to Upload           | R. Contraction of the second second se |                    | TRACT D           | <b>—X</b> — |
| This directory is empty.      | O ♥ ↓ Docu                      | ments                                                                                                    | •                  | ✓→ Search Docume  | nts 🔎       |
|                               | Organize 🔻 New f                | older                                                                                                    |                    |                   | - 1 0       |
|                               | 🔆 Favorites                     | ^ Name                                                                                                    | Date modified      | Туре              | Size        |
|                               | E Desktop                       | 17-18 Program Report Form.xlsx                                                                                                    | 1/26/2018 11:08 AM | Microsoft Excel W | 8 KB        |
|                               | Downloads                       | 2015-2020 Budget Projections.xlsx                                                                                                    | 1/26/2018 11:04 AM | Microsoft Excel W | 8 KB        |
|                               | 🖳 Recent Places                 | Award Letter Update 2.docx                                                                                                    | 1/26/2018 11:05 AM | Microsoft Word D  | 12 KB       |
|                               | ConeDrive                       | E NYSED Announcement 12.31.17.docx                                                                                                    | 1/26/2018 11:05 AM | Microsoft Word D  | 12 KB       |
|                               |                                 | Program Log Revisions 01.01.18.xlsx                                                                                                    | 1/26/2018 11:03 AM | Microsoft Excel W | 8 KB        |
|                               | 🔚 Libraries                     | Recommendation Letter (Draft Copy).docx                                                                                                    | 1/26/2018 11:06 AM | Microsoft Word D  | 12 KB       |
|                               | Documents                       | RequestforWaiverMWBE101rev.pdf                                                                                                    | 8/31/2017 4:18 PM  | Adobe Acrobat D   | 396 KB      |
|                               | J Music                         | Science Presentation v2.pptx                                                                                                    | 1/26/2018 11:07 AM | Microsoft PowerP  | 32 KB       |
|                               | Pictures                        | 🔁 StaffingPlanEEO100.pdf                                                                                                    | 8/31/2017 4:18 PM  | Adobe Acrobat D   | 416 KB      |
|                               | Videos                          | Student Nomination 3.49.xlsx                                                                                                    | 1/26/2018 11:04 AM | Microsoft Excel W | 8 KB        |
|                               | 🖳 Computer<br>🏭 Local Disk (C:) | UtilizationPlanMWBE100.pdf                                                                                                    | 8/31/2017 4:21 PM  | Adobe Acrobat D   | 327 KB      |
|                               | Fi                              | le name: 17-18 Program Report Form.xlsx                                                                                                    |                    | ✓ All Files (*.*) | •           |
| <                             |                                 |                                                                                                    |                    | Open 🗸            | Cancel      |